# Informativa al Cittadino sul Processo di Televisita

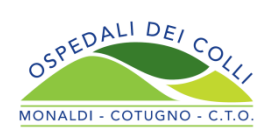

### **1. ACCESSO ALLA PIATTAFORMA TELEMEDICINA**

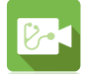

Il cittadino si collega al Portale Salute del Cittadino (<u>https://sinfonia.regione.campania.it</u>), seleziona l'icona «Telemedicina» ed effettua l'accesso mediante SPID/CIE/CNS.

## 2. TEST DI ELEGGIBILITÀ OBBLIGATORIO

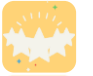

Il cittadino, in seguito all'accesso, esegue il **test di eleggibilità tecnica** che deve **necessariamente** avere **esito positivo** affinché possa effettuare la visita di controllo in regime di televisita.

#### **3. PRESCRIZIONE DELLA VISITA**

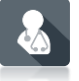

Il cittadino, secondo le indicazioni fornite dal proprio **specialista**, si rivolge al suo MMG/PLS per la prescrizione della **visita di controllo** in regime di **televisita**.

#### 4. PRENOTAZIONE DELLA VISITA

Il cittadino, acquisita la specifica impegnativa, prenota la visita **in regime di televisita** mediante l'utilizzo dei seguenti canali:

- Sportello CUP Aziendale
  App «Cam
- App «Campania in Salute»
- Call Center Aziendale
- Portale Salute del Cittadino

#### **5. PAGAMENTO DELLA VISITA**

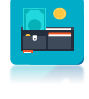

0

Il cittadino, in seguito alla prenotazione, deve effettuare il **pagamento** attraverso le modalità PagoPA, Sportello CUP Aziendale o Farmacie territoriali, **entro e non oltre il giorno della visita**.

#### 6. EROGAZIONE DELLA VISITA

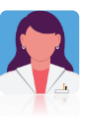

Il cittadino, nel giorno ed all'orario stabilito, accede alla sezione Telemedicina al seguente link (<u>https://sinfonia.regione.campania.it/preview/telemedicina</u>) per collegarsi con il medico specialista ed effettuare la visita.